# QR システム手順書

## 参加者

作成日:2024/11/22

### 目次

| 1.ログイン            | . 1 |
|-------------------|-----|
| 2.QR コードの表示       | . 2 |
| 3.ログアウト           | . 3 |
| 4. CPD 情報システム参加者用 | . 4 |

### 1.ログイン

ログイン画面を開いてユーザーID とパスワードを入力し、「ログインする」 ボタンをクリックしてください。(CPD システムへのログイン ID、パスワードと同じです)

ログイン画面 URL

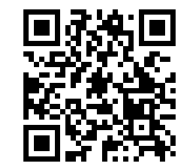

https://jaeic-cpd.jp/qr/qr\_login.html

| CPD情報システム QRコード                                                                                                    |        |        |  |  |  |
|----------------------------------------------------------------------------------------------------|--------|--------|--|--|--|
| ログイン<br>QRコードを表示するためにログインを行います。<br>ユーザーIDとパスワードを入力し、「ログインする」ボタンをクリックしてください。<br>ログインパスワードを忘れた方は、 ログイン <b>パスワードの変更</b> で変更してください。                                                                                                    |        |        |  |  |  |
|                                                                                                    | ユーザーID | ユーザーID |  |  |  |
|                                                                                                    | パスワード  | パスワード  |  |  |  |
|                                                                                                    |        | ログインする |  |  |  |
|                                                                                                    |        |        |  |  |  |
| Copyright © Japan Federation of Architects & Building Engineers<br>Association AND The Japan Architectural Education and Information Center. AND The Japan Institute of Architects. All rights reserved.<br>AND Incorporated Foundation Fund for Construction Industry Promotion All rights reserved. |        |        |  |  |  |

#### 2.QR コードの表示

ログイン後、QR コードが表示されます。

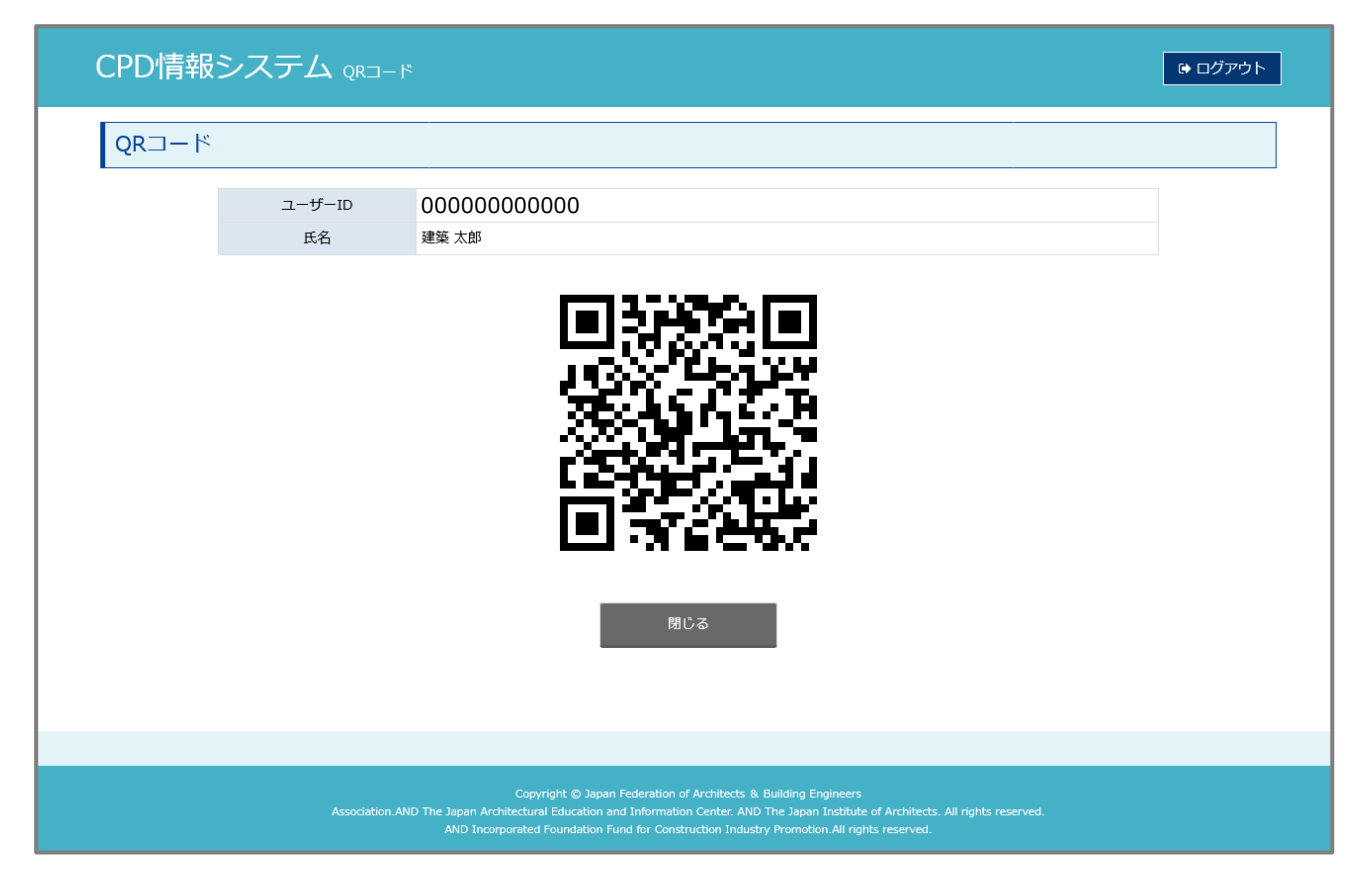

この QR コードは航空機などのチケット同様にスクリーンショットや紙に印刷しても利用可能です。

#

#### 3.ログアウト

ログアウトする際は、「ログアウト」ボタンもしくは「閉じる」ボタンをクリックしてください。

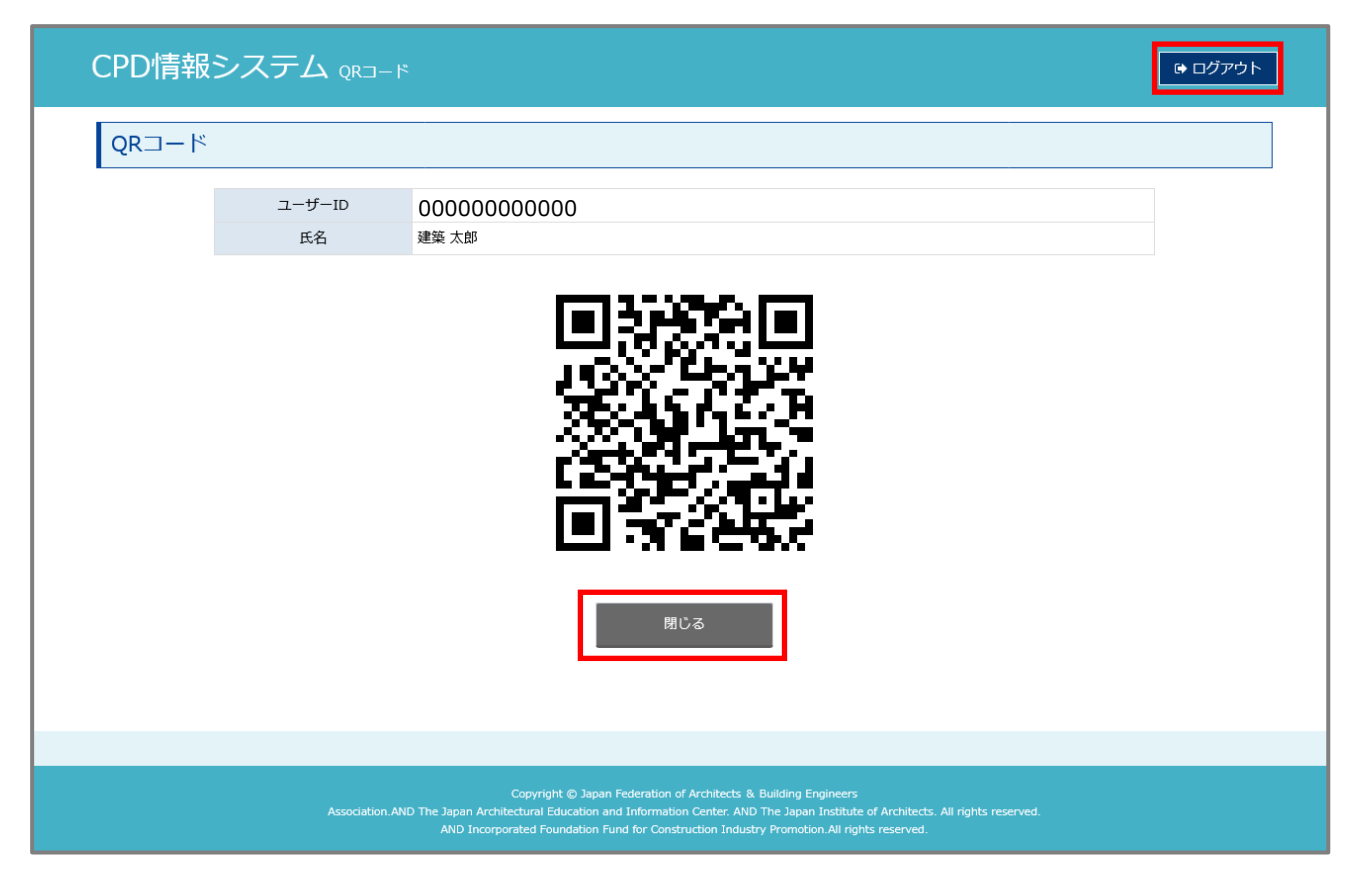

#

### 4. CPD 情報システム参加者用

ご自身の QR コードは CPD 情報システム参加者用サイトからも確認できます。

| CPD情報システム 🗞 Mag 🍽                                                                                                    | ログアウト |  |  |
|----------------------------------------------------------------------------------------------------|-------|--|--|
|                                                                                                    |       |  |  |
| Web認定プログラム Webプログラム(動画)を視聴することができます。                                                                                                    |       |  |  |
| Web認定プログラム<br>一覧                                                                                                    |       |  |  |
| 共通                                                                                                    |       |  |  |
| 認定プログラム<br>一覧 マイベージ<br>ここ マイベージ                                                                                                    |       |  |  |
| QR⊐−ド                                                                                                    |       |  |  |
|                                                                                                    |       |  |  |
|                                                                                                    |       |  |  |
| Copyright © Japan Federation of Architects & Building Engineers<br>Association AND The Japan Architectural Education and Information Center, AND The Japan Institute of Architects. All rights reserved.<br>AND Incorporated Foundation Fund for Construction Industry Promotion.All rights reserved. |       |  |  |